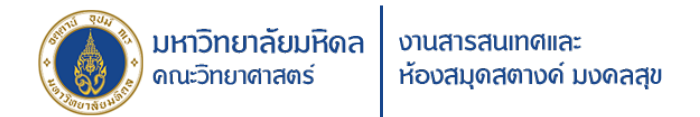

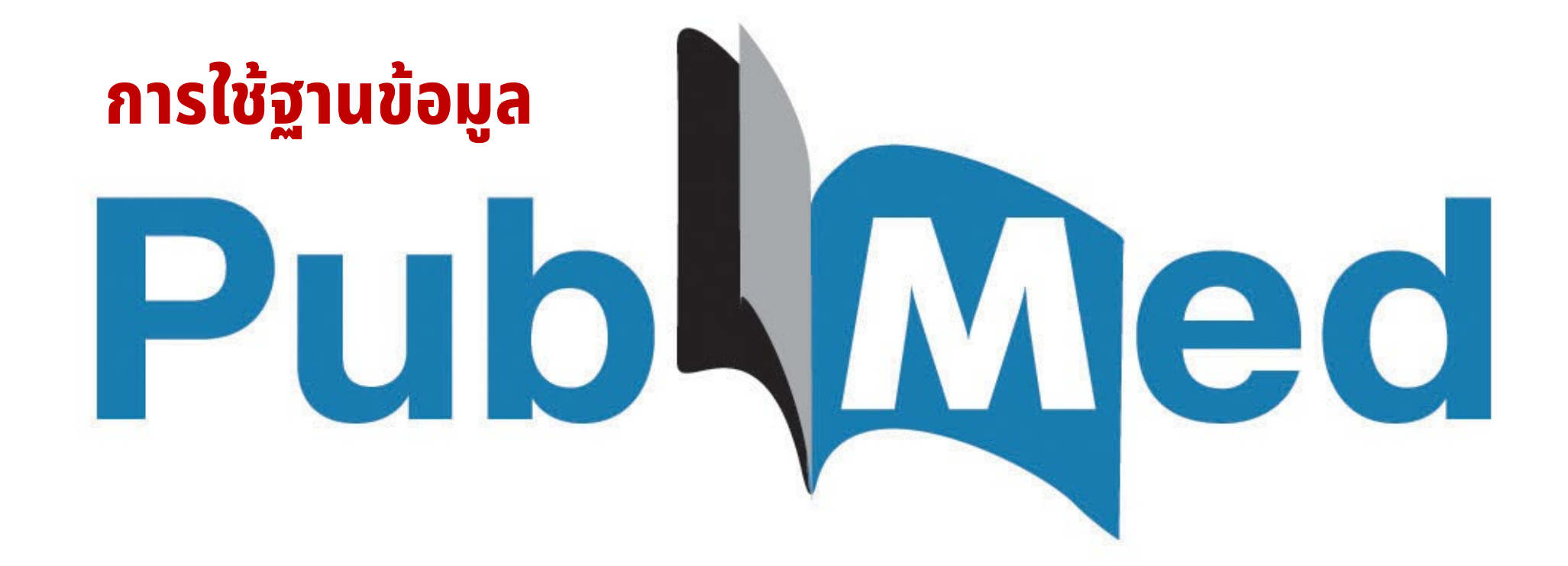

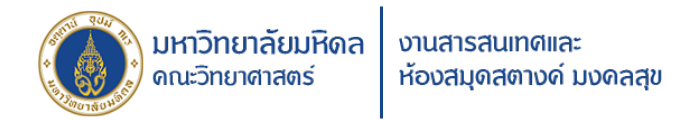

## Guideline

- PubMed ทำงานอย่างไร
- วิธีการสืบค้น / ผลการสืบค้น / เข้าถึงงานวิจัยอย่างไร
- ค้นหาบทความตรงใจ (Single Citation Matcher)
- ตรวจสอบรายชื่อ + ข้อมูลวารสารใน PubMed
- MeSH Terms (Medical Subject Headings คลังหัวเรื่อง)

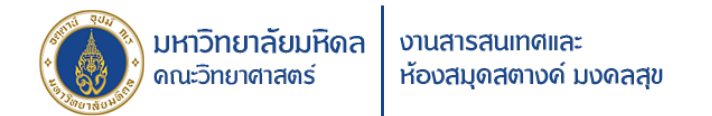

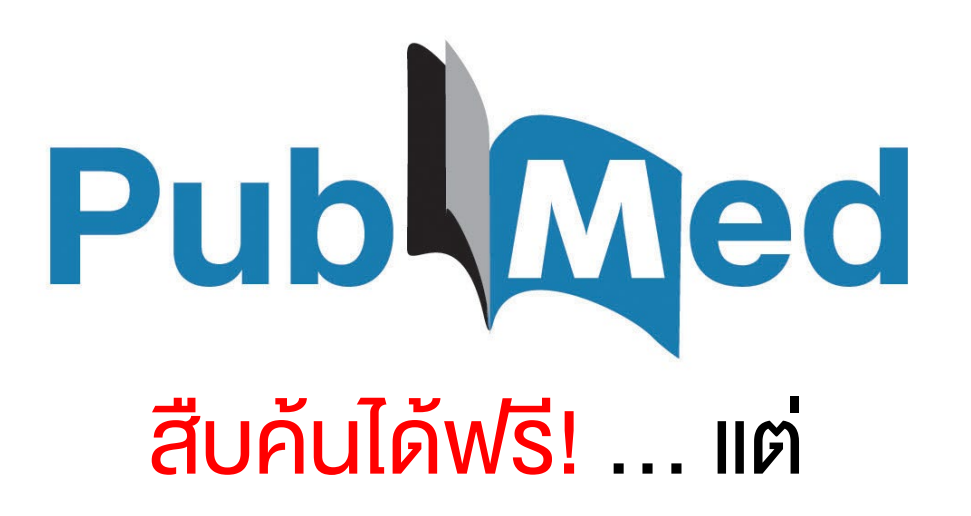

## จะเข้าถึงบทความฉบับเต็มได้เมื่อ

- เป็นวารสาร OA หรือให้เข้าถึง Free
- อารสารฉบับย้อนหลัง
- อารสารที่ห้องสมุดบอกรับ

แนะนำให้ใช้ผ่านหน้าเว็บไซต์ ห้องสมุดสตางค์ มงคลสุง เพื่อเชื่อมต่อไปยังเครือง่ายอินเทอร์เน็ตงองมหาวิทยาลัยมหิดล

# Pub Med.gov

| lung             | × | Search   |
|------------------|---|----------|
| lung cancer      |   | •        |
| cell lung        |   | e books. |
| cell lung cancer |   |          |
| small cell lung  |   |          |
| lung disease     |   |          |

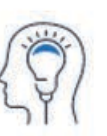

Learn About PubMed FAQs & User Guide Finding Full Text

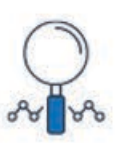

**Find** Advanced Search Clinical Queries Single Citation Matcher

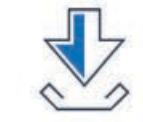

Download E-utilities API FTP Batch Citation Matcher

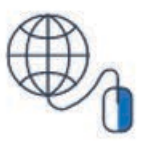

Explore MeSH Database

Journals

# Pub Med.gov

### History and Search Details

🕁 Download Delete

| Search | Actions | Details | Query                                                                                                    | Results | Time     |
|--------|---------|---------|----------------------------------------------------------------------------------------------------|---------|----------|
| #1     | •••     | ~       | Search: Lung cancer<br>"lung neoplasms"[MeSH Terms] OR ("lung"[All Fields] AND<br>"neoplasms"[All Fields]) OR "lung neoplasms"[All Fields] OR ("lung"[All<br>Fields] AND "cancer"[All Fields]) OR "lung cancer"[All Fields]<br>Translations<br>Lung cancer: "lung neoplasms"[MeSH Terms] OR ("lung"[All Fields] AND<br>"neoplasms"[All Fields]) OR "lung neoplasms"[All Fields] OR ("lung"[All<br>Fields] AND "cancer"[All Fields]) OR "lung cancer"[All Fields] | 402,032 | 00:04:47 |

Showing 1 to 1 of 1 entries

### PubMed Advanced Search Builder

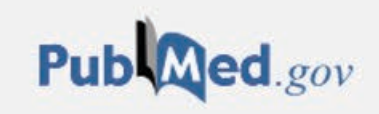

User Guide

Filters applied: Clinical Trial. Clear all

### Add terms to the query box

| All Fields                      | Enter a search term                                                      |            | ADD ~      |
|---------------------------------|--------------------------------------------------------------------------|------------|------------|
| Affiliation                     |                                                                          |            | Show Index |
| All Fields                      | กาหนด FIEIOS ของคาคน                                                     |            |            |
| Author                          |                                                                          |            | easter of  |
| Author - Corporate              | e                                                                        |            | Search *   |
| Author - First                  |                                                                          | 1          |            |
| Author - Identifier             |                                                                          |            |            |
| Author - Last                   |                                                                          |            |            |
| Book                            |                                                                          |            |            |
| Conflict of Interest Statements |                                                                          | ↓ Download | Delete     |
| Date - Completion               |                                                                          | Poculto    | Time       |
| Date - Create                   | uery                                                                     | Results    | Time       |
| Date - Entry                    | arch: cell lung cancer Filters: Clinical Trial Sort by: Publication Date | 11,703     | 02:31:09   |
| Date - MeSH                     | arch: Lung cancer Filters: Clinical Trial                                | 17,162     | 02:31:01   |
| Date - Modification             | arch: Wakelee H Sort by: Publication Date                                | 304        | 02:25:33   |
| Date - Publication              | arch: Lung cancer                                                        | 402,057    | 02:00:07   |
| EC/DNI Number                   |                                                                          |            |            |

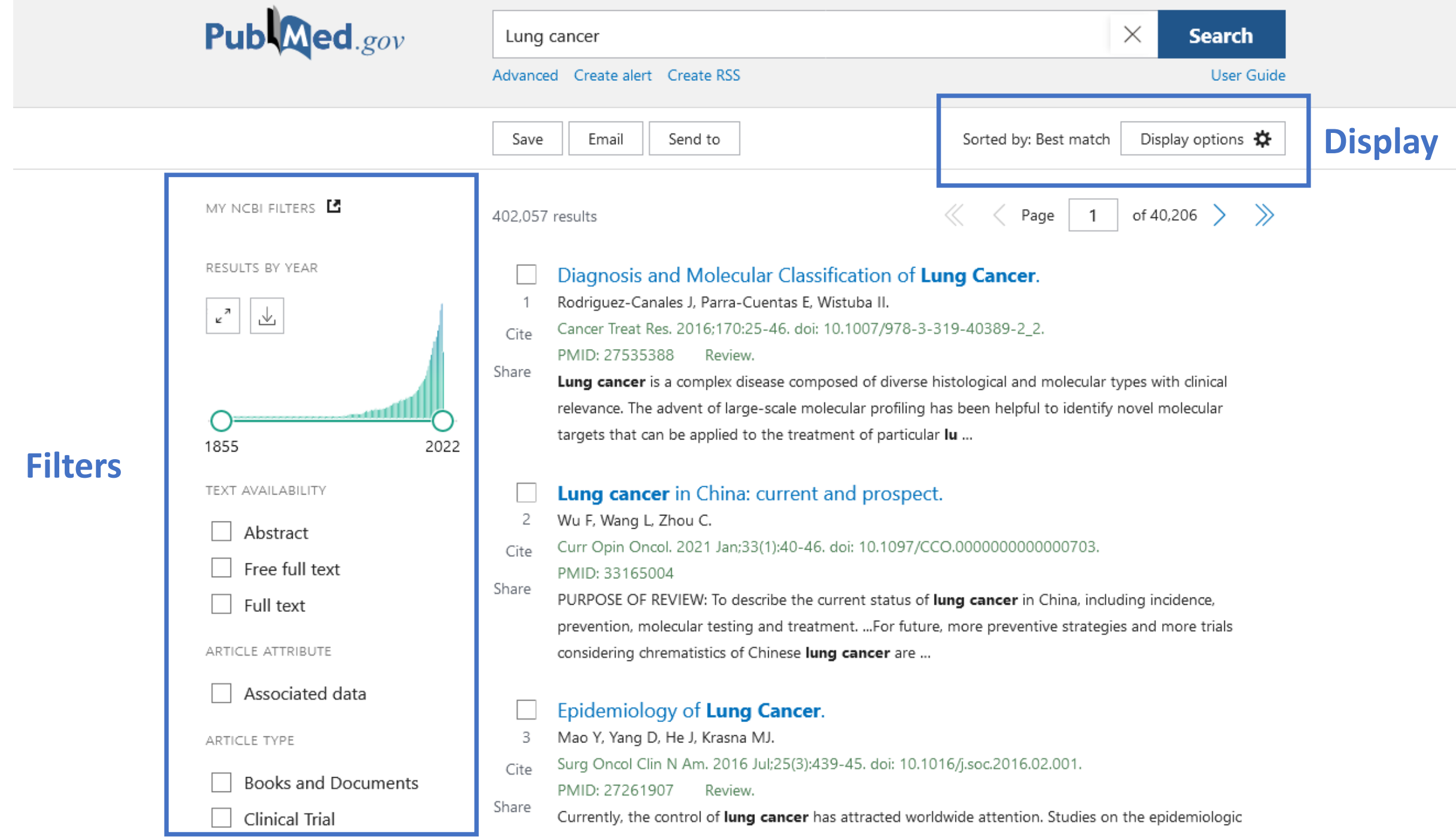

characteristics of **lung anneg** and its relative risk factors have played an important role in the tertian.

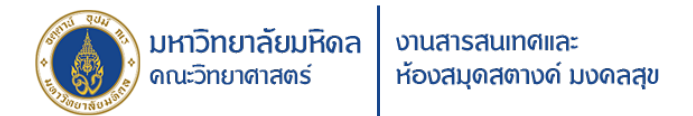

Diagnosis and Molecular Classification of Lung Cancer. Rodriguez-Canales J, Parra-Cuentas E, Wistuba II. Cite Cancer Treat Res. 2016;170:25-46. doi: 10.1007/978-3-319-40389-2 2. Cite PMID: 27535388 Review SI diverse histological and molecular types with clinical CITE rofiling has been helpful to identify novel molecular Rodriguez-Canales, J., Parra-Cuentas, E., particular lu ... & Wistuba, I. I. (2016). Diagnosis and Molecular Classification of Lung Cancer. ospect. Cancer treatment and research, 170, 25-46. https://doi.org/10.1007 1097/CCO.000000000000703. /978-3-319-40389-2 2 SI atus of lung cancer in China, including incidence, Ē or future, more preventive strategies and more trials Ŀ Download .nbib Format: APA Copy r are ...

คลิกเลือกคำสั่ง Cite เพื่อแสดงการเขียนบรรณานุกรมรูปแบบต่าง ๆ

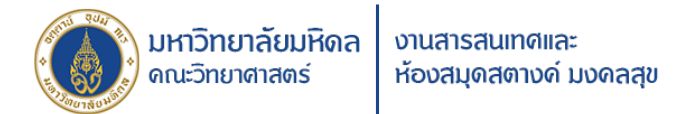

#### Diagnosis and Molecular Classification of Lung Cancer. Rodriguez-Canales J, Parra-Cuentas E, Wistuba II. Cancer Treat Res. 2016;170:25-46. doi: 10.1007/978-3-319-40389-2\_2. Cite PMID: 27535388 Review. Share Share Lung cancer is a complex disease composed of diverse histological and molecular types with clinical re-scale molecular profiling has been helpful to identify novel molecular SHARE o the treatment of particular lu ... : current and prospect. PERMALINK 3(1):40-46. doi: 10.1097/CCO.0000000000000703. Ē https://pubmed.ncbi.nlr TOKE OF REVIEW. TO describe the current status of lung cancer in China, including incidence,

prevention, molecular testing and treatment. ...For future, more preventive strategies and more trials considering chrematistics of Chinese **lung cancer** are ...

## คลิกเลือกคำสั่ง Share เพื่อส่งต่อข้อมูลไปในสื่อออนไลน์

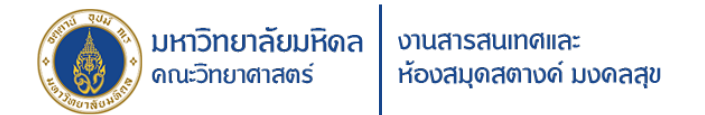

### Lung Cancer in Never Smokers.

- 9 Rivera GA, Wakelee H.
- Cite Adv Exp Med Biol. 2016;893:43-57. doi: 10.1007/978-3-319-24223-1\_3.
  - PMID: 26667338 Review.
- Share In the US it is estimated there are 17,000-26,000 annual deaths from **lung cancer** in never smokers, which as a separate entity would be the seventh leading cause of **cancer** mortality. ...Adenocarcinoma is the most common histology of **lung cancer** i ...

### Recent advances in the management of **lung cancer**.

10 Jones GS, Baldwin DR.

Share

Share

Cite Clin Med (Lond). 2018 Apr 1;18(Suppl 2):s41-s46. doi: 10.7861/clinmedicine.18-2-s41.

PMID: 29700092 Free PMC article. Review.

Historically, the prognosis for individuals diagnosed with **lung cancer** has been bleak. However, the past 10 years have seen important advances in treatment and diagnosis which have translated into the first improvements seen in **lung cancer** survival. Th ...

- **Lung cancer** screening: advantages, controversies, and applications.
- 11 Nanavaty P, Alvarez MS, Alberts WM.
- Cite Cancer Control. 2014 Jan;21(1):9-14. doi: 10.1177/107327481402100102.
  - PMID: 24357736 Free article. Review.

BACKGROUND: Lung cancer is the leading cause of cancer death in the United States. ...METHODS: A review of several randomized clinical trials, focusing on the NLST, was undertaken. Adverse outcomes and costs related to lung cancer screening were ...

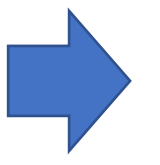

อ่านบทความฉบับเต็มได้ หากสถาบันบอกรับ

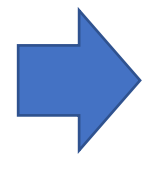

อ่านบทความฉบับเต็มได้ เนื่องจากอยู่ใน PMC (PubMed Central)

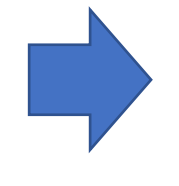

อ่านบทความฉบับเต็มได้ เนื่องจากเป็นวารสาร Open Access หรืออนุญาตให้อ่านฟรี ตามแต่เงื่อนไขของวารสาร

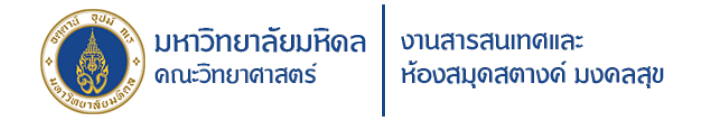

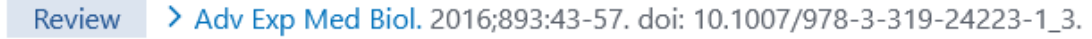

## Lung Cancer in Never Smokers

Gabriel Alberto Rivera <sup>1</sup>, Heather Wakelee <sup>2</sup> เลือกที่ **author** เพื่อเชื่อมต่อไปยังผลงานอื่น ๆ

Affiliations + expand PMID: 26667338 DOI: 10.1007/978-3-319-24223-1\_3

### Abstract

Lung cancer is predominantly associated with cigarette smoking; however, a substantial minority of patients with the disease have never smoked. In the US it is estimated there are 17,000-26,000 annual deaths from lung cancer in never smokers, which as a separate entity would be the seventh leading cause of cancer mortality. Controversy surrounds the question of whether or not the incidence of lung cancer in never-smokers is increasing, with more data to support this observation in Asia. There are several factors associated with an increased risk of developing lung cancer in never smokers including second hand smoke, indoor air pollution, occupational exposures, and genetic susceptibility among others. Adenocarcinoma is the most common histology of lung cancer in never smokers and in comparison to lung cancer in smokers appears less complex with a higher likelihood to have targetable driver mutations.

Keywords: Lung cancer in nonsmokers; Non-smoker lung cancer.

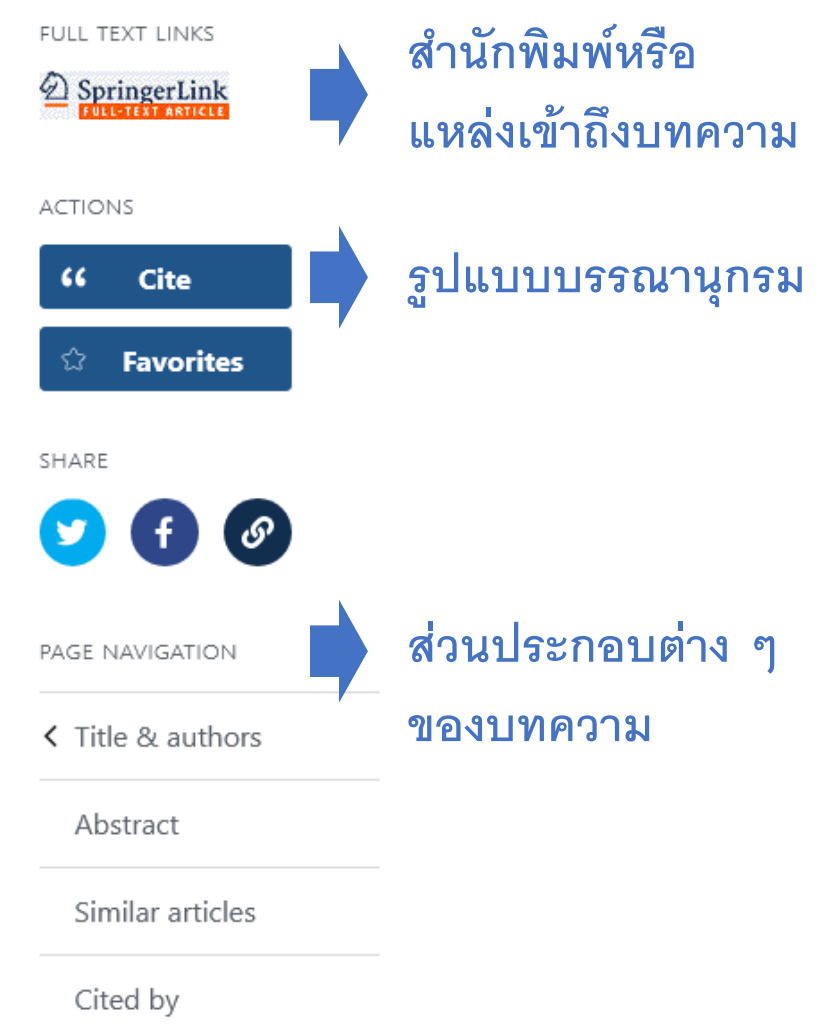

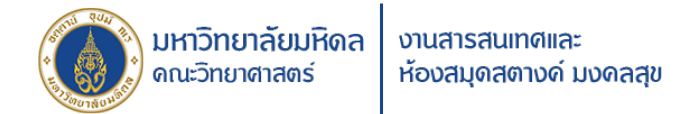

## Pub Med.gov

### **PubMed Single Citation Matcher**

Use this tool to find PubMed citations. You may omit any field.

#### Journal

#### Date

## • กรอกข้อมูล Citation เท่าที่มี PubMed จะค้นหาบทความ ที่ match ที่สุดกับข้อมูลที่เรากรอกลงไป

• เหมาะกับการค้นหาบทความกรณีที่มี Citation ครบถ้วน

| Journal may consist of the full title or the title abbreviation.                                                      |                      |                     |            |
|----------------------------------------------------------------------------------------------------|----------------------|---------------------|------------|
| Date<br>Month and day are optional.                                                                                   | Year<br>YYYYY        | Month<br>MM         | Day<br>DD  |
| Details                                                                                                    | Volume               | lssue               | First page |
| Author                                                                                                    |                      |                     |            |
| Use format lastname initials for the most<br>comprehensive results, e.g., Ostell J. See also:<br>Searching by author. |                      |                     |            |
| Limit authors                                                                                                    | Only as first author | Only as last author |            |
| Title words                                                                                                    |                      |                     |            |
|                                                                                                    | Search               | Clear               |            |

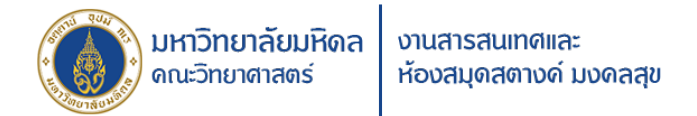

## MeSH – Medical Subject Heading เป็นคลังหัวเรื่องหรือคำค้นของ PubMed สำหรับบทความต่าง ๆ เพื่อจัดหมวดหมู่หรือสาขาวิชา

| MeSH                                                                                                    | MeSH 🗸                                                                                                    | Respiratory Syndrome Coronavirus 2"[All Fields] OR "NCOV"[All Fields] OR "2019 NCOV"[All                                                                                                | Fields] 🔕 Search                                                                                                    |       |
|----------------------------------------------------------------------------------------------------|----------------------------------------------------------------------------------------------------|----------------------------------------------------------------------------------------------------|----------------------------------------------------------------------------------------------------|-------|
|                                                                                                    |                                                                                                    | Create alert Limits Advanced                                                                                                    |                                                                                                    | He    |
| Summary - 20 per j                                                                                                    | age 👻                                                                                                    | Send to: -                                                                                                    |                                                                                                    |       |
|                                                                                                    |                                                                                                    | P                                                                                                    | ubMed Search Builder                                                                                                    |       |
| Search results                                                                                                    |                                                                                                    | "                                                                                                    | COVID-19 Vaccines"[Mesh]                                                                                                    |       |
| Items: 1 to 20 of 1                                                                                                    | 89 Selected: 1                                                                                             | << First < Prev Page 1 of 10 Next > Last >>                                                                                                    |                                                                                                    |       |
|                                                                                                    | tin a                                                                                                    |                                                                                                    |                                                                                                    |       |
| 1. Diagnosis of C                                                                                                    | ang<br>OVID-19 by assaving bo                                                                              | odily fluids or tissues for the presence of COVID-19 antibodies. SARS-COV-2 antigens or the                                                                                             |                                                                                                    |       |
| VIRAL RNA of                                                                                                    | SARS-COV-2.                                                                                                |                                                                                                    | Add to search builder AND V                                                                                                    |       |
| Year introduced:                                                                                                    | 2021                                                                                                    |                                                                                                    | Veu Tubo T                                                                                                    | utori |
| COVID-19 Vad                                                                                                    | cines                                                                                                    | Ad water with a solution Soarch Buildor                                                                                                    |                                                                                                    | uton  |
| 2. Vaccines or ca                                                                                                    | ndidate vaccines co                                                                                        |                                                                                                    | ind related data                                                                                                    | 6     |
| and designed                                                                                                    | o prevent COVID-1                                                                                          | D                                                                                                    | atabase: Select 🗸                                                                                                    |       |
|                                                                                                    | 2021                                                                                                    |                                                                                                    |                                                                                                    |       |
| Year introduced:                                                                                                    |                                                                                                    |                                                                                                    |                                                                                                    |       |
| Year introduced:                                                                                                    | ological Testing                                                                                           |                                                                                                    |                                                                                                    |       |
| Year introduced:<br>COVID-19 Ser<br>3. Diagnosis of C                                                                                                 | ological Testing<br>OVID-19 by assaying bo                                                                 | odily fluids or tissues for the presence antibodies specific to <b>SARS-COV-2</b> or its antigens.                                                                                      |                                                                                                    |       |
| COVID-19 Ser     Diagnosis of C     Year introduced:                                                                                                  | ological Testing<br>OVID-19 by assaying bo<br>2021                                                         | odily fluids or tissues for the presence antibodies specific to <b>SARS-COV-2</b> or its antigens.                                                                                      | earch details                                                                                                    |       |
| COVID-19 Ser     Diagnosis of C     Year introduced:     COVID-19 Nucl     COVID-19 Nucl                                                              | ological Testing<br>OVID-19 by assaying bo<br>2021<br><u>leic Acid Testing</u>                             | odily fluids or tissues for the presence antibodies specific to <b>SARS-COV-2</b> or its antigens.                                                                                      | earch details<br>COVID-19"[All Fields] OR "COVID-<br>9"[MeSH Terms] OB "COVID-19                                                                                                    |       |
| COVID-19 Ser     Diagnosis of C     Year introduced:     COVID-19 Nuc     Diagnosis of C                                                              | ological Testing<br>OVID-19 by assaying bc<br>2021<br>: <u>leic Acid Testing</u><br>DVID-19 by assaying bo | odily fluids or tissues for the presence antibodies specific to <b>SARS-COV-2</b> or its antigens.<br>Sodily fluids or tissues for the presence of the VIRAL RNA of <b>SARS-COV-2</b> . | earch details<br>COVID-19"[All Fields] OR "COVID-<br>9"[MeSH Terms] OR "COVID-19<br>accines"[All Fields] OR "COVID-19                                                                              |       |
| COVID-19 Ser     Diagnosis of C     Year introduced:     COVID-19 Nuc     Diagnosis of C     Year introduced:     Diagnosis of C     Year introduced: | ological Testing<br>OVID-19 by assaying bc<br>2021<br>Heic Acid Testing<br>OVID-19 by assaying bo<br>2021  | odily fluids or tissues for the presence antibodies specific to <b>SARS-COV-2</b> or its antigens.<br><b>S</b> Doble the presence of the VIRAL RNA of <b>SARS-COV-2</b> .               | earch details<br>COVID-19"[All Fields] OR "COVID-<br>9"[MeSH Terms] OR "COVID-19<br>accines"[All Fields] OR "COVID-19<br>accines"[MeSH Terms] OR "COVID-19<br>erotherapy"[All Fields] OR "COVID-20 | 19    |

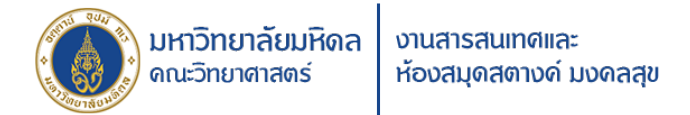

## แต่ละ Subject Heading จะมีหัวเรื่องย่อยเพื่อจำแนกประเภทอย่างละเอียด

|                                                                                                    |                                                                                     |                                                                                          | PubMed Search Builder         |                               |
|----------------------------------------------------------------------------------------------------|-------------------------------------------------------------------------------------|------------------------------------------------------------------------------------------|-------------------------------|-------------------------------|
| COVID-19 Vaccines                                                                                                    |                                                                                     |                                                                                          | "COVID-19 Vaccines"[Mesh]     |                               |
| Vaccines or candidate vaccines containing S.<br>prevent COVID-19.<br>Vear introduced: 2021<br>PubMed search builder options<br><u>Subheadings:</u> | ARS-CoV-2 component antigens, genetic mate<br>หัวเรื่องย่อย                         | erials, or inactivated SARS-CoV-2 virus, and designed to                                 | Add to search builder AND     | <i>///.</i>                   |
| administration and dosage                                                                                                    | etiology genetics                                                                   | pharmacology                                                                             | Search PubMed                 | You Tube Tutoria              |
| <ul> <li>analysis</li> <li>biosynthesis</li> <li>blood</li> </ul>                                                                                  | <ul> <li>history</li> <li>immunology</li> <li>isolation and purification</li> </ul> | <ul> <li>psychology</li> <li>standards</li> <li>statistics and numerical data</li> </ul> | Related information<br>PubMed |                               |
| ☐ chemical synthesis                                                                                                    | metabolism                                                                          | □ supply and distribution                                                                | PubMed - Major Topic          |                               |
| chemistry                                                                                                    | organization and administration                                                     | therapeutic use                                                                          | Clinical Queries              |                               |
|                                                                                                    |                                                                                     |                                                                                          | NLM MeSH Browser              |                               |
| Restrict to MeSH Major Topic.                                                                                                    |                                                                                     |                                                                                          | PubChem Compound              |                               |
| Do not include MeSH terms found below tree Number(s): D20.215.894.899.085                                                                          | this term in the MeSH hierarchy.                                                    |                                                                                          | Recent Activity               |                               |
| eSH Unique ID: D000086663                                                                                                    |                                                                                     |                                                                                          | COVID-19 Vaccines             | Turn Off Clear                |
| Vaccines, COVID-19     COVID-19 Virus Vaccines     COVID-19 Virus Vaccines                                                                         |                                                                                     | รูปแบบการเขียนหรือการใช้คำค้นอื่น ๆ<br>ที่ใช้พดแพบกับได้                                 |                               | R "COVID-<br>VID-19 Vac., Mes |
| COVID 19 Virus Vaccines     Vaccines, COVID-19 Virus     Virus Vaccines, COVID-19                                                                  | รูบแบบการเขยนหรอการ<br>ที่ใส้ทดแทนกันได้                                            |                                                                                          |                               | MeS                           |
| COVID-19 Virus Vaccine     COVID 19 Virus Vaccine                                                                                                  | Q covid-19 (189)                                                                    |                                                                                          | Q covid-19 (189)              | MeS                           |
| <ul> <li>Vaccine, COVID-19 Virus</li> </ul>                                                                                                    |                                                                                     |                                                                                          | Carcinoma (189)               |                               |

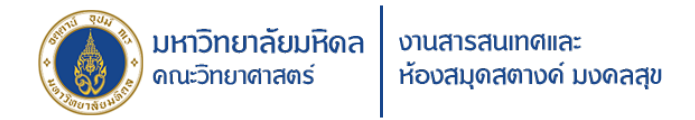

NLM Catalog More Resources 🔻 Help

### NLM Catalog: Journals referenced in the NCBI Databases

### Limit your NLM Catalog search to the subset of journals that are referenced in NCBI database records

|    | Enter topic, journal title or abbreviation, or ISSN: |                                  | Advanced Search |        |
|----|------------------------------------------------------|----------------------------------|-----------------|--------|
|    | applied microbiology                                 |                                  | $\otimes$       | Search |
|    | Applied microbiology and biotechnology               |                                  |                 |        |
| Jo | Journal of applied microbiology                      |                                  |                 |        |
| Jo | Applied microbiology                                 |                                  |                 |        |
|    | Letters in applied microbiology                      | ค้นจากชื่อเต็ม ชื่อย่อ หรือคำค้น |                 |        |
|    | Systematic and applied microbiology                  |                                  |                 |        |
| γ  | The Journal of general and applied microbiology      |                                  |                 |        |
|    | Advances in applied microbiology                     |                                  |                 |        |
|    | Symposium series (Society for Applied Microbiology)  |                                  |                 |        |
|    |                                                      |                                  |                 |        |

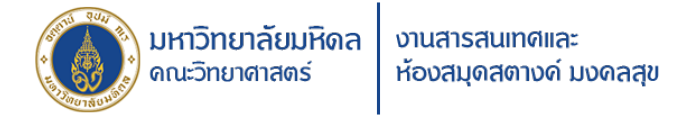

#### Full 🗸

Filters activated: Referenced in the NCBI DBs. <u>Clear all</u> to show 3 items.

### Applied microbiology and biotechnology

NLM Title Abbreviation: Appl Microbiol Biotechnol Title(s): Applied microbiology and biotechnology. Other Title(s): APPL MICROBIOL BIOTECHNOL Continues: European journal of applied microbiology and biotechnology ISSN 0171-1741 Publication Start Year: 1984 Frequency: Eighteen no. a year, 2002-Country of Publication: Germany Publisher: Berlin ; New York : Springer International, c1984-Description: v. : ill. Language: English ISSN: 0175-7598 (Print) 1432-0614 (Electronic) 0175-7598 (Linking) Coden: AMBIDG LCCN: 84643093 sn 84001133 Electronic Links: https://link-springer-com.ejournal.mahidol.ac.th/journal/253 In: MEDLINE: v49n4, Apr. 1998-Index medicus PubMed: v49n4, Apr. 1998-Current Indexing Status: Currently indexed for MEDLINE. Current Subset: Index Medicus MeSH: Biomedical Technology\* Microbiology\*

แสดงข้อมูลต่าง ๆ เกี่ยวกับวารสาร + URL ของวารสาร/สำนักพิมพ์

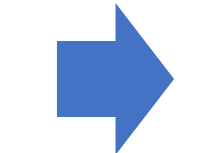